# CMC ESO HEALTH DATA EXCHANGE GUIDE

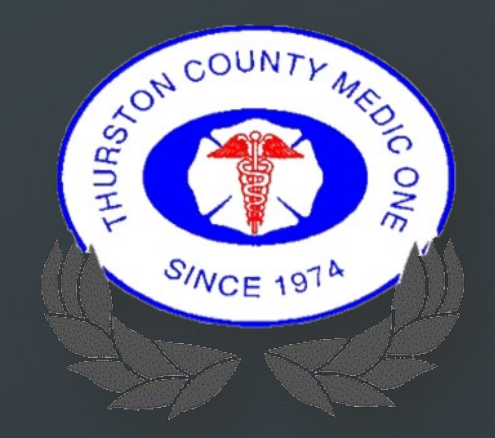

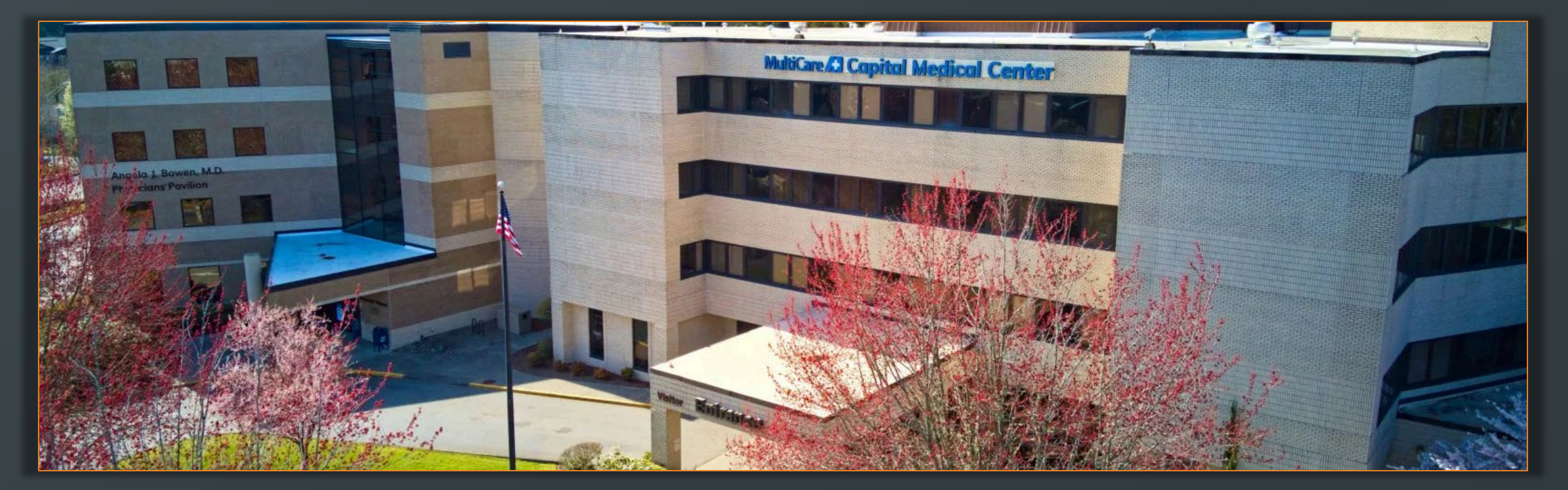

# CURRENT LIMITATIONS

- AMR, ALNW, and any other agency not using ESO will not provide outcomes if you transfer care to them.
  - Mobile to mobile ESO transfers are currently required.
- Chart number must be scanned or entered correctly to get an outcome.
- ESO is working on a new process where scanning won't be required.

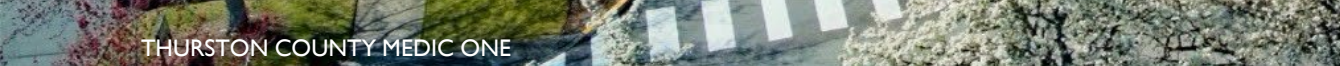

# REQUIREMENTS TO GET AN OUTCOME

- I. EHR record must be locked.
- 2. Use an appropriate transport disposition.
- 3. Transport to an HDE enabled facility.
- Chart number must be scanned or manually entered correctly.
- 5. If transferring care, the transporting agency must have EHR.

|          | Thurston County M5                                                            |
|----------|-------------------------------------------------------------------------------|
| ispo     | osition                                                                       |
|          | Disposition Trans No Lights/S Trans Lights/Si Cancelled (No Patient Con Other |
|          | Level Of Service                                                              |
|          |                                                                               |
| <b>P</b> | Destination                                                                   |

# WHAT TO SCAN?

### Contact Serial Number (CSN)

- Located on the patient's wristband or sticker.
  - Stickers can be obtained by request from ED staff.
  - NOTE: Do NOT scan the patient's face-sheet. The barcode on the face-sheet is not equal to the CSN.

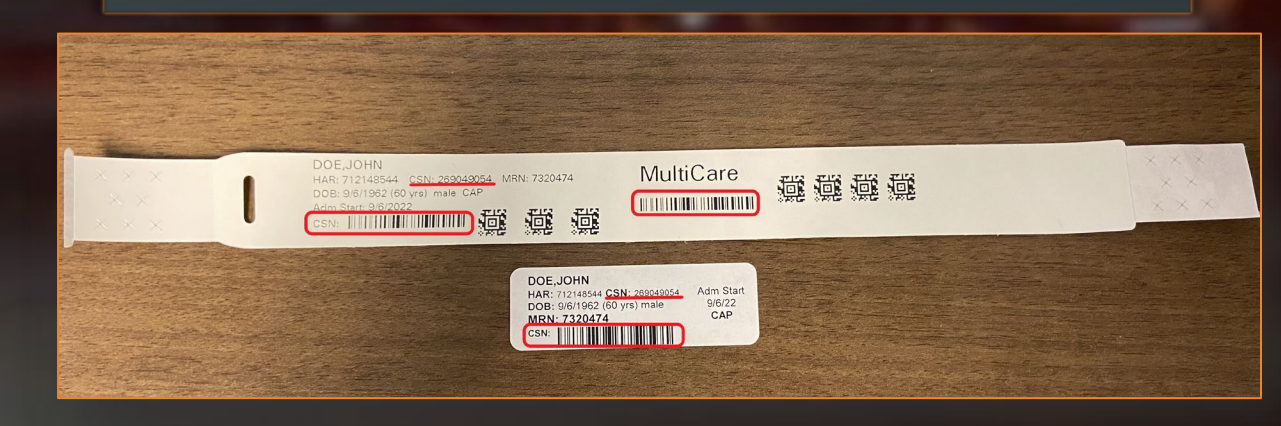

### Chart Number in EHR

This is the field in EHR where the CSN must be scanned or manually entered.

| eso       | TEST PT | ~                                |                                     |                  |           |       | $\oslash$ | Ô | =      | ₽    |
|-----------|---------|----------------------------------|-------------------------------------|------------------|-----------|-------|-----------|---|--------|------|
| CIDENT PA |         | VITALS                           | FLOWCHART                           | ASSESSMENTS      | NARRATIVE | FORMS | BILLING   |   | SIGNAT | URES |
|           |         |                                  |                                     |                  |           |       |           |   |        |      |
|           |         | 3900 Ca                          | pital Mall Dr SW                    |                  |           |       |           |   |        |      |
| SPOSITION |         | Olympia<br>– – – –<br>Apt/Suite/ | a, WA 98502<br>                     |                  |           |       |           |   |        |      |
| STINATION |         |                                  |                                     |                  |           |       |           |   |        |      |
|           |         |                                  |                                     |                  |           |       |           |   |        |      |
| DITIONAL  |         |                                  |                                     |                  |           |       |           |   |        |      |
|           |         | Chart Num<br>Scan ho             | <sup>nber</sup><br>spital barcode o | r type chart num | ber       |       |           |   |        |      |
|           |         | Patient No                       | umber                               |                  |           |       |           | _ |        |      |
|           |         |                                  |                                     |                  |           |       |           |   |        |      |

# SCANNING PROCESS

- Obtain the patient's wristband or sticker.
- Verbally verify the name on the wristband/sticker with the patient.
- Locate a barcode
  - All barcodes on the wristband and the one on the sticker are all the CSN. Any of them will work.

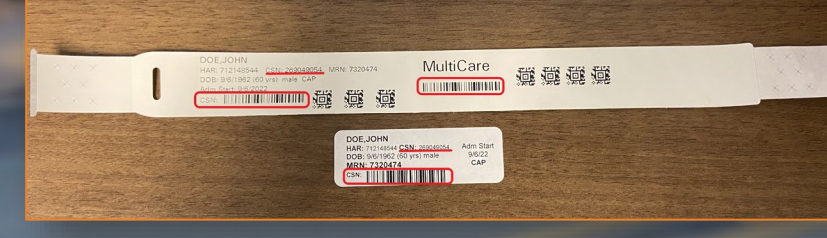

Place Cursor in the Chart Number field in EHR.

2

|   | Destination Type                                                                                                |
|---|----------------------------------------------------------------------------------------------------|
|   | Hospital                                                                                                    |
|   |                                                                                                    |
| ł | Destination Name                                                                                                |
| 1 | Capital Medical Center                                                                                          |
|   |                                                                                                    |
|   | Department                                                                                                    |
| 2 |                                                                                                    |
|   |                                                                                                    |
|   | Address                                                                                                    |
|   | 2000 Conital Mall Dr SW                                                                                         |
|   |                                                                                                    |
|   | Olympia, WA 98502                                                                                               |
|   |                                                                                                    |
|   | Apt/Suite/Room                                                                                                  |
|   |                                                                                                    |
|   |                                                                                                    |
|   | Zone                                                                                                    |
|   | a de la de la de la de la de la de la de la de la de la de la de la de la de la de la de la de la de la de la d |
|   |                                                                                                    |
|   |                                                                                                    |
|   |                                                                                                    |
|   |                                                                                                    |
|   | Chart Number                                                                                                    |
|   | Chart Number<br>Scan hospital barcode or type chart number                                                      |

### 3

Hold the A2 button on the tablet and scan the barcode.

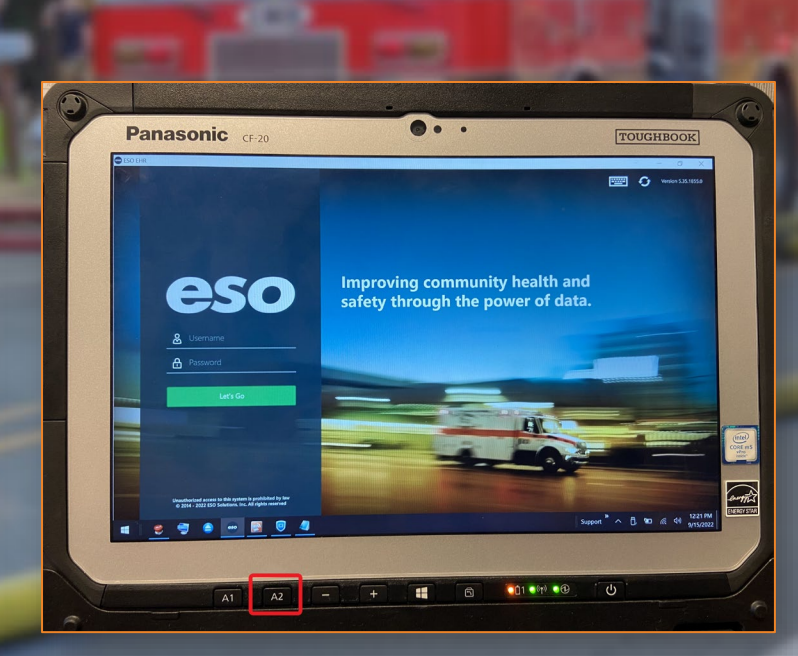

2022

# TROUBLESHOOTING – TABLET SCANNER ISSUES

### CMC Supplied Scanner

- CMC's ED has a USB scanner available for use if necessary.
  - This should only be used if the tablet scanner does not work.
- Plug the scanner into the left side USB port of the tablet.
  - Wait about 10 seconds while Windows installs necessary drivers.

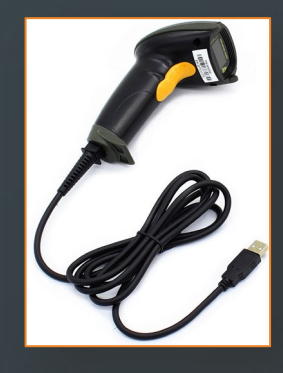

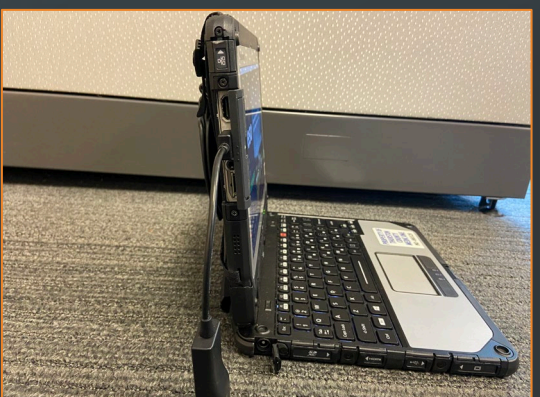

#### Manual Entry

- Verbally verify patient identity at bedside.
- Provider A reads the CSN off the wristband, sticker, or face-sheet.
- Provider B types the CSN into the Chart Number field in EHR.
- Provider B reads back the number they typed in.
   Provider A confirms it was entered correctly.

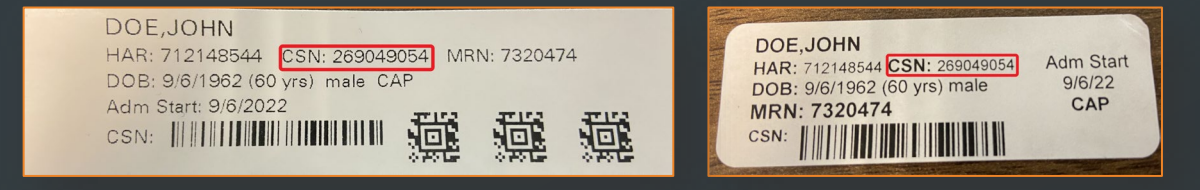

# VIEWING OUTCOMES

ESO Home Page  $\rightarrow$  Outcomes

| eso                            | FD9 - MCLANE BLACK LAKE FIRE DEPT                                                                                                    |  |  |  |  |  |
|--------------------------------|----------------------------------------------------------------------------------------------------|--|--|--|--|--|
|                                | Image: HR     Image: Constraint of the second second |  |  |  |  |  |
| Release Notes Product Training | Good morning, JERETT Monday, November 21, 2022   View your Personnel Profile   Messages   s   ing   All caught up!                                                                                                    |  |  |  |  |  |

# **OUTCOMES MODULE – MAIN SCREEN**

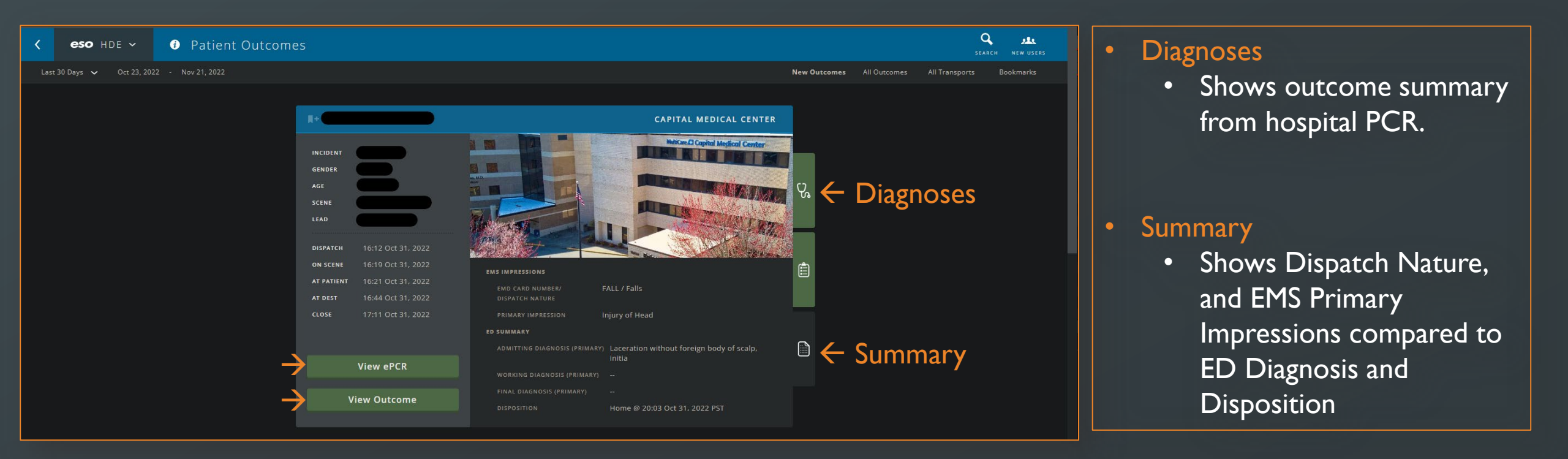